# Упатство за работа на порталот за наплата на сметки на

# ЈКП Комуналец – Прилеп

## Вовед

Почитувани корисници,

Ова упатство дава објаснување како преку порталот за наплата на сметки можете лесно и сигурно да ги платите сметките за комунални услуги доколку сте корисник на услугите на ЈКП Комуналец – Прилеп.

Овој портал претставува алатка за најбрзо и најевтино подмирување на долгот кон ЈКП Комуналец – Прилеп.

Пред се' сакаме да ви укажеме на фактот дека при плаќање на овој начин не се плаќаат никакви банкарски трошоци. Сите банкарски трошоци при плаќање на сметки преку овој портал се на сметка на ЈКП Комуналец – Прилеп. Доколку плаќате преку e-Banking software преку вашиот компјутер кој е поврзан директно со вашата сметка, ќе платите банкарски трошоци.

Плаќањето на сметки преку овој портал е 100% сигурно и е имплементирано по најновите интернет стандарди за електронско плаќање.

Порталот не чува ваши приватни податоци освен e-mail адресата која служи за поврзување на вашиот профил со дефинираниот корисник во системот на ЈКП Комуналец – Прилеп и известување за уплатите направени преку порталот.

Нашата политика за приватност можете да ја добиете преку документот Политика за приватност што може да го преземете од порталот.

# Почетна страна на порталот

Почетната страна на порталот е прикажана на слика 1. Оваа страна служи за регистрација на нов корисник или за најава на порталот.

| 🛞 ЈКП КОМУНАЛЕЦ ПРИЛЕП                         | Портал за наплата на сметки |                                                                            | <b>—]</b> Најави се |
|------------------------------------------------|-----------------------------|----------------------------------------------------------------------------|---------------------|
|                                                |                             | Најави се<br>Корисничко име<br>[                                           |                     |
|                                                |                             | Најави се<br>Ја заборавивте дозинката ?                                    |                     |
|                                                |                             | Доколку не сте регистрирани, тоа може да го направите на<br>следниот лини: |                     |
| Контакт                                        |                             | Регистрирај се                                                             |                     |
| <ul> <li>✓ Presskomunalec@yahoo.com</li> </ul> |                             |                                                                            |                     |
| ♥ ул. "Питу Гули" бр: 2А, 7500<br>Прилеп       |                             | Упатсво за работа                                                          |                     |

Слика 1

1. Регистрација на нов корисник. Оваа опција се активира со клик на копчето Регистрирај се

. Опцијата се користи за креирање на кориснички профил. Ова се користи само еднаш при регистрација на корисникот кога корисникот се регистрира прв пат. Објаснување на регистрацијата можете да најдете подолу во документот во делот: "Регистрација на нов корисник".

2. Доколку корисникот има веќе направено кориснички профил тогаш се внесува корисничко име и лозинка во соодветните полиња од слика 1.

# Најава на порталот

Најавата на порталот се активира со клик на копчето Најави се . За да можете успешно да се најавите на порталот мора претходно да бидете регистрирани. За најава мора да ги пополните полињата Корисничко име и лозинка од слика 1.

Доколку најавата е успешна се појавуваат податоците од вашиот профил. Корисничкото име се јавува во горниот десен агол од екранот и веднаш до него стои копчето **Одјави се.** 

## Заборавена лозинка

Доколку корисникот ја има заборавено својата лозинка потребно е да кликне на линкот <u>Ја заборавивте лозинката ?</u>. Со кликање на овој линк се отвора прозор како на следната

слика:

## Заборавена лозинка

Внесете Е-маил адреса

### Испрати е-маил

Во полето "Внесете E-mail адреса" се внесува е-mail адресата што ја корисникот ја користел

Испрати е-маил

при регистрација и се клика на копчето

Доколку се внесе погрешна e-mail адреса системот прикажува грешка: "Оваа e-mail адреса не е пронајдена во нашите записи".

Доколку e-mail адресата е во ред, системот ви праќа нов e-mail од e-mailor: smetki@esmetka-jkp.com.mk со линк на кој ќе можете да ја внесете вашата нова лозинка и да ја потврдите. Потребно е да го проверите вашиот e-mail и да кликнете на линкот даден во пораката. По клик на линкот даден во пораката добивате можност да ја внесете и потврдите вашата нова лозинка во формата како на следната слика:

#### Заборавена лозинка

| Внесете Е-маил адреса |                |
|-----------------------|----------------|
|                       | Испрати е-маил |

Се внесува новата лозинка во полето нова лозинка, се потврдува лозинката во полето Потврди нова лозинка. Доколку лозинката и потврдата се совпаѓаат со клик на копчето

Испрати е-маил

системот врши промена на вашата лозинка и дава порака дека промената

успешно извршена. Доколку лозинката и потврдата не се совпаѓаат системот јавува соодветна грешка.

# Регистрација на корисникот

Регистрацијата на корисникот се врши само еднаш кога корисникот се најавува прв пат на порталот. Регистрацијата има за цел да се поврзат податоците на корисникот (Корисничко име, лозинка и e-mail) со податоците на корисник од базата на податоци на ЈКП Комуналец - Прилеп. За да нема злоупотреби на порталот корисникот мора да внеси Број на корисник и број на сметка од било која сметка што ја има издадено ЈКП Комуналец - Прилеп за тој корисник. Значи треба да се внесе Број на корисник од сметката и број на сметка.

Формата за внес на податоците за регистрација е прикажана на слика 2.

| Регистрација на корисник          |
|-----------------------------------|
| Корисничко име                    |
| Задолжително поле                 |
| Лозинка                           |
| Задолжително поле                 |
| Потврди лозинка                   |
| Е-маил                            |
| Потврди Е-маил                    |
| Шифра на корисник<br><u>слика</u> |
| Број на сметка                    |
| <u>слика</u><br>Регистрирај се    |
|                                   |

- 1. Корисничко Име: Се внесува ваше корисничко име. Ограничувања:
  - Корисничкото име се внесува со латинични букви, бројки или знаци како \_ , -, . (долна црта, црта, точка).
  - Должината мора да е поголема или еднаква на 5 знаци
- 2. Лозинка: Се внесува смислена лозинка. Ограничувања:
  - Може да содржи најмалку 5 букви, бројки или специјални знаци.
- 3. Потврди лозинка: Се препишува лозинката. Ограничувања:
  - Полињата Лозинка и Потврди лозинка мора да се идентични.
- 4. **E-mail**: Се внесува ваша e-mail адреса која што ќе се користи за активација на профилот и за известувања за направените плаќања.
- 5. Потврди E-mail: Се внесува ваша e-mail адреса која што ќе се користи за активација на профилот и за известувања за направените плаќања.
- 6. Шифра на корисник. Ова поле се наоѓа во десниот горен дел од било која ваша сметка добиена од ЈКП Комуналец Прилеп.

| ПРИЛЕП<br>ул. Питу Гули" бр. 2а                                                     |
|-------------------------------------------------------------------------------------|
| 138940 Peox 1                                                                       |
| n Die eine – Loond Witcher ein weit<br>Feiter                                       |
| Сметка бр. 9778864                                                                  |
| За месец 2 год 2021                                                                 |
| Да се плати до <u>15-03-2021</u>                                                    |
| на шалтерите на ЈКП "Комуналец" - Прилел<br>или на сите поштенски шалтери во ПРИЛЕП |
| После овој датум пресметуваме законска камат                                        |
|                                                                                     |
| Вкупно: 444,00                                                                      |
|                                                                                     |

Во овој случај шифрата на корисникот е 138940

7. **Број на сметка**. Во ова поле се внесуваат бројот на било која ваша сметка од ЈКП Комуналец – Прилеп, Бројот на сметка се наоѓа на левиот горен дел од сметката:

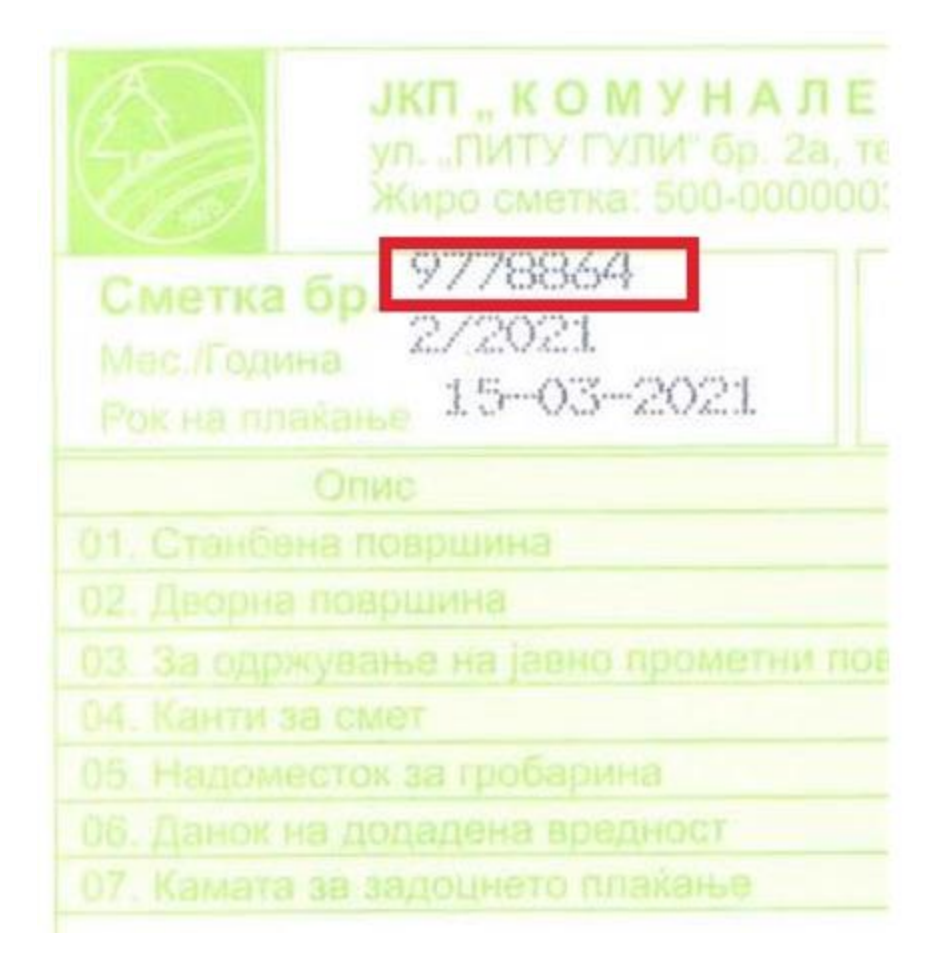

Во овој случај бројот на сметка е 9778864.

Регистрирај се

Потоа можете да се најавите на порталот, како што е опишано во делот за најавување, погоре во упатството.

При успешна најава на порталот се добива форма како на слика 3.

| 🌺 ЈКП КОМУНАЛЕЦ ПРИЛЕП                 | Портал за наплата на сметки      | sashoj Одјави се |
|----------------------------------------|----------------------------------|------------------|
| 👚 Почетна                              | Корисник 1 Корисник 2 Корисник 3 |                  |
| 👤 Профил                               |                                  |                  |
| 📮 Плаќање на сметки                    | Ине и презиме                    |                  |
| Платени сметки                         | Адреса                           |                  |
| ⊢ Додавање нова сметка                 | Место                            |                  |
| Промени лозинка                        |                                  |                  |
| Избришн профил                         |                                  |                  |
| Контакт<br>+389 (0)48 428-992          |                                  |                  |
| ≤ presskomunalec@yahoo.com             |                                  |                  |
| ул. "Питу Гули" бр: 2А, 7500<br>Прилеп |                                  |                  |

## Слика З

Откако корисникот ќе се најави на првата страна (слика 3) може да ги види своите податоци (презиме и име, адреса, место, шифра на корисник).

Доколку сте додале повеќе кориснички шифри на вашиот профил, тогаш можете да ги видите податоците за сите корисници што сте ги додале.

## Пеглед и плаќање на сметки

| 🛞 ЈКП КОМУНАЛЕЦ ПРИЛЕП                                                                                                    | Портал за н                                              | наплата на с     | сметки |       |            |        | sasho   | Одјави се 🕞 |
|----------------------------------------------------------------------------------------------------|----------------------------------------------------------|------------------|--------|-------|------------|--------|---------|-------------|
| <ul> <li>профил</li> <li>профил</li> <li>плаќање на сметки</li> <li>платени сметки</li> <li>4. додавање нова сметка</li> </ul> | Корисник 1 Кор                                           | исник 2 Корисник | 13     |       |            |        |         |             |
| 🔒 Промени лозинка                                                                                                    | Плати                                                    | Сметка           | Година | Месец | Датум      | Вкупно | Платено | За плаќање  |
| 🛞 Избриши профил                                                                                                    |                                                          | 6822188          | 2009   | 4     | 5/15/2009  | 233    | 231     | 2           |
|                                                                                                    |                                                          | 7320284          | 2011   | 4     | 5/15/2011  | 258    | 0       | 258         |
|                                                                                                    |                                                          | 1778886          | 2021   | 11    | 12/15/2021 | 50     | 0       | 50          |
|                                                                                                    |                                                          | 9968393          | 2021   | 11    | 12/15/2021 | 262    | 0       | 262         |
|                                                                                                    | Вкупно должи: <b>572 ;</b><br>Вкупно плаќање: <b>О р</b> | денари<br>ценари |        |       |            |        |         |             |
| Контакт                                                                                                    | Плати                                                    |                  |        |       |            |        |         |             |
| +389 (0)48 428-992                                                                                                    |                                                          |                  |        |       |            |        |         |             |
| 🞽 presskomunalec@yahoo.com                                                                                                    |                                                          |                  |        |       |            |        |         |             |
| ♥ ул. "Питу Гули" бр: 2А, 7500<br>Прилеп                                                                                       |                                                          |                  |        |       |            |        |         |             |

#### Слика 4

Со избор на "Плаќање на сметки" од менито (слика 4) корисникот е во можност да ги види своите неплатени сметки и информациите за тие неплатени сметки (Тип, сметка, година, месец, вкупно, датум, вкупно, Платено, За Плаќање). Под табелата е вкупната сума која ја должи тој корисник. Со селектирање на квадратчето во колоната Плати (најлево во табелата) корисникот може да избере кои сметки да ги плати. Со селекција на одредена сметка се менува износот за плаќање прикажан во полето "Вкупно плаќање".

Со притискање на копчето порталот ќе го пренасочува корисникот на страница од банката каде што се внесуваат податоците за интернет картичката преку која се врши плаќањето. Страната за внесување на податоци за картичката и прикажана на слика 5.

| Инфо за процесот на п | лаќање: +389 2 3293 888 |  |
|-----------------------|-------------------------|--|
| Број на картичка      |                         |  |
| Име и презиме         |                         |  |
| Тип на картичка       | MasterCard 🔻            |  |
| Рок на важност        | 01 🔻 / 2016 🔻           |  |
| CVV2/CVC2             |                         |  |
| Износ:                | 1 MKD                   |  |
| Опис:                 | 34192, Smetki: 6342     |  |
| Инфо                  |                         |  |
|                       |                         |  |
|                       | Потврди Откажи          |  |
|                       |                         |  |
|                       | FIED MasterCard.        |  |
|                       |                         |  |

### Слика 5

Следните полиња мора задолжително да се внесат:

- број на картичка Бројот на картичка (се внесуваат само цифрите без цртички)
- име и презиме Име и презиме на корисникот на картичката.
- тип на картичка Visa, MasterCard.. se избира од даденото мени.
- рок на важност Месец и година до која важи картичката
- CVV2/CVC2 Троцифрен број што се наоѓа на задната страна на картичката.

Со кликање на копчето Потврди се започнува банкарската трансакција. Корисникот треба да ги прати пораките и не ја менува страницата или да не го исклучува прелистувачот се дури не се добие порака дека трансакцијата е успешно или неуспешно завршена.

Доколку трансакцијата е успешна корисникот ќе добие e-mail на својата регистрирана e-mail адреса дека плаќањето е успешно извршено. Во пораката ќе биде наведен бројот на трансакција како и сметките и износите што се платени. Добро е овие пораки да не се бришат или да се отпечатат и се чуваат како потврда за плаќањето.

| 🛞 ЈКП КОМУНАЛЕЦ ПРИЛЕП                   | Портал за    | а наплата на см      | етки  |            |        | sash    | Одјави се [→ |
|------------------------------------------|--------------|----------------------|-------|------------|--------|---------|--------------|
| 🏫 Почетна                                | Корисник 1 К | орисник 2 Корисник 3 |       |            |        |         |              |
| 👱 Профил                                 |              |                      |       |            |        |         |              |
| 🍹 Плаќање на сметки                      |              | THE R.               |       |            |        |         |              |
| 🕛 Платени сметки                         |              |                      |       |            |        |         |              |
| + Додавање нова сметка                   |              |                      |       |            |        |         |              |
| 🔒 Промени лозинка                        | Сметка       | Година               | Месец | Датум      | Вкупно | Платено | За плаќање   |
| 🔀 Избриши профил                         | 1778883      | 2021                 | 11    | 12/10/2021 | 50     | 50      | 0            |
|                                          | 6744462      | 2008                 | 12    | 12/10/2021 | 323    | 30      | 293          |
|                                          |              |                      |       |            |        |         |              |
| Контакт                                  |              |                      |       |            |        |         |              |
| <b>L</b> +389 (0)48 428-992              |              |                      |       |            |        |         |              |
| ✓ presskomunalec@yahoo.com               |              |                      |       |            |        |         |              |
| ♥ ул. "Питу Гули" бр: 2А, 7500<br>Прилеп |              |                      |       |            |        |         |              |

#### Слика 6

Во овој дел можите да направите увид на сите сметки кои сте ги платиле преку сајтот за наплата.

## Додавање на сметка

Со оваа опција може да додадете нов корисник доколку сакате да ги плаќате сметките за него.

Со притискање на копчето + Додавање нова сметка на мониторот се добива форма како на сликата:

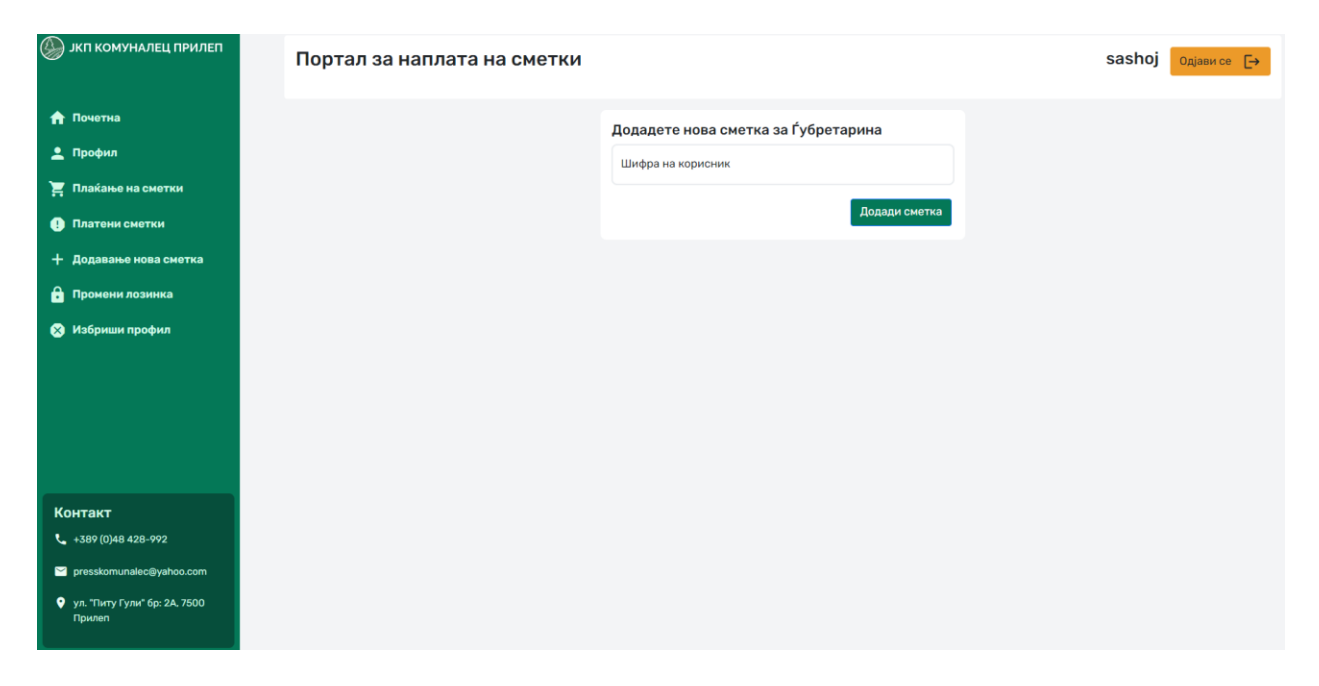

Шифра на корисник: - Се внесува соодветната шифра на корисник од сметката.

Додади сметка

Со притискање на копчето

е се поврзува шифрата на корисник со вашиот профил

така да ќе можете да вршите преглед и плаќање на сметките на тој корисник.

# Одрегистрирај се

| 🛞 ЈКП КОМУНАЛЕЦ ПРИЛЕП                   | Портал за наплата на сметки |                                | sashoj Одјави се 🕞 |
|------------------------------------------|-----------------------------|--------------------------------|--------------------|
| 숨 Почетна                                |                             | Бришење на корисничкиот профил |                    |
| 🔔 Профил                                 |                             | Лозинка                        |                    |
| 🍹 Плаќање на сметки                      |                             |                                |                    |
| \rm Платени сметки                       |                             | Потврди лозинка                |                    |
| + Додавање нова сметка                   |                             |                                |                    |
| 🔒 Промени лозинка                        |                             | Избриши го мојот профил        |                    |
| 🛞 Избриши профил                         |                             |                                |                    |
|                                          |                             |                                |                    |
|                                          |                             |                                |                    |
|                                          |                             |                                |                    |
|                                          |                             |                                |                    |
| Контакт                                  |                             |                                |                    |
| <b>L</b> +389 (0)48 428-992              |                             |                                |                    |
| gresskomunalec@yahoo.com                 |                             |                                |                    |
| 💡 ул. "Питу Гули" бр: 2А. 7500<br>Прилеп |                             |                                |                    |
|                                          |                             |                                |                    |

Во случај корисникот повеќе да нема потреба од користење на онлајн услугите на ЈКП Комуналец – Прилеп може во секое време да ја го избрише својот профил од порталот. Со два пати внесување на својата лозинка и со клик на копчето **Избриши го мојот профил** постоечкиот профил ќе биде избришан.